## Instalação do Newman na máquina que for executar os testes:

- 1. Fazer o download no Node.js: https://nodejs.org/en/
- 2. Abrir o prompt do node e executar o comando: npm install -g newman
- 3. Verificar se o newman foi instalado, chamando o help: newman run -h
- 4. Adicionar a variável de ambiente do sistema:

(https://helpdeskgeek.com/how-to/fix-not-recognized-as-an-internal-or-external-command/)

| <pre>starts index index</pre>                                                                                                    | PÁGINA I 🔜 Sistema                                                       |                                   |                                |                                         | — 🗆                                                              | imes tella Gleyse Macedo V |
|----------------------------------------------------------------------------------------------------|--------------------------------------------------------------------------|-----------------------------------|--------------------------------|-----------------------------------------|------------------------------------------------------------------|----------------------------|
| private and a series of a series of a seri                                                                                                    | ≥cortar ← → → ↑ 🖾 > Painel de Controle > Sistema e Segura                | nça → Sistema                     |                                |                                         | ✓ ♂ Pesquisar Painel de Controle                                 | Q                          |
| Inclided of Painel de Controle<br>Secretador de Dipositiva<br>Configurações mantas<br>Configurações mantas<br>Configurações sontadas do<br>sistems 1<br>Configurações sontadas do<br>sistems 1<br>Configurações sontadas do<br>sistems 1<br>Configurações sontadas do<br>configurações sontadas do<br>sistems 1<br>Configurações sontadas do<br>sistems 1<br>Configurações sontadas do<br>configurações sontadas do<br>configurações sontadas do<br>configurações sontadas do<br>configurações sontadas do<br>configurações do sistems 1<br>Configurações sontadas do<br>configurações do sistems 1<br>Configurações do sistems 1<br>Configurações do sistem 1<br>Configurações do sistem | piar                                                                     |                                   |                                |                                         |                                                                  |                            |
| Stanter Genericidar de Dispositivos Genericidades Harlawe Avançado Pateçõis do Sitema Rendo Variaveis de Ambiente.                                                                                                    | ncel de F Início do Painel de Controle F                                 | na                                | ×                              |                                         |                                                                  | •                          |
| La Cob<br>Configurações remotas       Configurações remotas         Vida<br>Configurações remotas       Desemperior<br>Eleos suisas, apardamento de processador, uso de mendia e<br>mendia vitual         Perte de Usuáno       Configurações vançada do<br>sistema 1         Perte de Usuáno       Perte de Usuáno         Configurações vançada do<br>sistema 2       Perte de Usuáno         Configurações vançada do<br>sistema 2       Perte de Usuáno         Configurações vançada do<br>sistema variande de ambiente       Configurações de de de tabalho relativas à entada         Conforcelve;coduct111.20,client; 1bin       Novco         Confogurações       Procura         Viráveis de de ambiente       Configurações         Confogurações ada de do tabalho relativas à entada       Configurações vançada do<br>sistema 2         SystemBootSi       SystemBootSi         SystemBootSi       SystemBootSi         SystemBootSi       SystemBootSi         SystemBootSi       SystemBootSi         SystemBootSi       SystemIO: Dock Juncol Sistema 2         SystemBootSi       SystemIO: Dock Juncol Sistema 2         SystemBootSi       SystemIO: Dock Juncol Sistema 2         SystemBootSi       SystemIO: Dock Juncol Sistema 2         SystemBootSi       SystemBootSis System32         SystemBootSi       SystemIO: Dock Jismin      <                                                                                                    | Transfer     Gerenciador de Dispositivos     Gerenciador de Dispositivos | Hardware Avançado                 | Proteção do Sistema Remoto     | Variáveis de Ambiente                   |                                                                  | ×                          |
| Protegia do sistema     Configurações avançadas do     sistema     S     Configurações avançadas do     sistema     S     S     S     Perios visuas, agendamento de processador, uso de memória e     enendas visual     Configurações avançadas do     sistema     S     Perios do sistema     Configurações avançadas do     sistema     S     Perios do sistema     Configurações da éreo de totadaho relativas à entrada     Configurações da éreo de totadaho relativas à entrada     Configurações da éreo de totadaho relativas à entrada     Configurações da éreo de totadaho relativas à entrada     Configurações da éreo de totadaho relativas à entrada     Configurações da éreo de totadaho relativas à entrada     Configurações     Configurações da éreo de totadaho relativas à entrada     Configurações     Softemico Configurações da éreo de totadaho relativas à entrada     Configurações     Softemico Configurações da éreo de totadaho relativas à entrada     Configurações     Softemico Configurações da éreo de totadaho relativas     Softemico Configurações     Novo     a do atlema e     Configurações da éreo de totadaho relativas     Softemico Configurações     Novo     a do atlema e     Configurações     Softemico Configurações     Novo     Softemico Configurações     Novo     Softemico Configurações     Novo     Softemico Configurações     Novo     Softemico SON Softemico Nundovos Power Shelliv I.D     Concelar     Concelar     OK     Cancelar     OK     Cancelar     OK     Cancelar                                                                                                    | taçõe 🗣 Configurações remotas administrador.                             |                                   | e preside ter feite leger come |                                         |                                                                  |                            |
| Vidage       Configuraçõe sançadas do<br>sistema       Efector visuale, agendamento de processador, uso de memóra e<br>monda vitual         Imacida vitual       OneDrive       Culversistellavilacal/AppDatal.Local/Micro.         Peria de luxados       Configurações avançadas do<br>sistema       Imacida vitual         Peria de luxados       Configurações da évas do trabation relativas à entrada       Culversistellavilacal/AppDatal.Local/Micro.         Editar a variável de ambiente       Configurações da évas do trabation relativas à entrada       Configurações         Editar a variável de ambiente       Configurações da évas do trabation relativas à entrada       Configurações         Culversistellavilacal/AppDatal.Local/Micro.       Novo.       Editar.       Editar.         Culversistellavilacal/AppDatal.Local/Micro.       Novo.       Editar.       Editar.         Culversistellavilaca/AppDatal.Local/Micro.       Novo.       Editar.       Editar.         Variável       Variável       Variável       Variável       Variável         SystemRootSi/SispenzootSis/SispenzootSis/SispenzootSis/SispenzootSis/SispenzootSis/SispenzootSis/SispenzootSis/SispenzootSis/SispenzootSis/SispenzootSis/SispenzootSis/SispenzootSispenzootSispenzenzootSispenzootSispe                                                                                                    | Proteção do sistema Desempenho                                           |                                   |                                | Variáveis de usuário para stella.vilaca |                                                                  |                            |
| VIUG       sistema       sistema       chieve       Cordgurações         Péria de Usuário       Cordgurações       Péria de Usuário       Cordgurações         Editar a variável de ambiente       Cordgurações       Páriáveis de istema e       Cordgurações         Ciltotri/CoppreRM/API       Cordgurações       Porto       Culters/stella.vila.ca/AppData/Local/Temp         Editar a variável de ambiente       Cordgurações       Porto       Culters/stella.vila.ca/AppData/Local/Temp         Ciltotri/CoppreRM/API       Cordgurações       Porto       Culters/stella.vila.ca/AppData/Local/Temp         SköptemRoot%       Bo istema e       Cordgurações       Porcuar       Variáveis de istema         Variáveis do sistema       Variáveis de istema       Variáveis do sistema       Variáveis do sistema         SköptemRoot%       SystemRoot%       Mover pare Cimp #FAACOEM       Porcuar       Variáveis de istema         Variáveis do sistema       Variáveis de istema       Variáveis do sistema       Variáveis do sistema         CuProgram Files/Microot SQL Server(120/Tool/Bin/       Mover pare Cimp #FAACOEM       PorcessOR_ARCHTECTURE       AmD64         PARLUS       Server(120/Tool/Bin/       Mover pare Baixio       PorcessOR_ARCHTECTURE       AmD64       PorcessOR_ARCHTECTURE       AmD64         PROCESSOR_IDENTIES <td>Efeitos visuais, ager<br/>memória virtual</td> <td>idamento de processado</td> <td>r, uso de memória e</td> <td>Variável</td> <td colspan="2">Valor</td>                                                                                                    | Efeitos visuais, ager<br>memória virtual                                 | idamento de processado            | r, uso de memória e            | Variável                                | Valor                                                            |                            |
| Ide-feira       Configurações         Perfa de Usuário       Configurações da érea de trabatio relativas à entrada         Editar a variávei de ambiente       Configurações da érea de trabatio relativas à entrada         Editar a variávei de ambiente       Configurações         Ci/tors/CorporeRM.API       Novo         Ci/tors/CorporeRM.API       Novo         Editar a variávei de ambiente       Configurações         Variáveis do sistema e       Configurações         Editar a variávei de ambiente       Configurações         Perfa de Usuário       Procurar         Variáveis de Ambiente       Variáveis de érebente         SkystemRood%Suystem32       Procurar         Variáveis de Ambiente       Variáveis de Ambiente         Variáveis de Ambiente       Variáveis de Ambiente         SkystemRood%Suystem32       Procurar         Variáveis de Ambiente       Variáveis de Ambiente         SkystemRood%Suystem32       Procurar         Variáveis de Ambiente       Variáveis de Sistema         CuProgram Files (Marcooth SQL Servel 1207 tools/Binn/       Mover para Camp         CuProgram Files (Abbi/Incooth SQL Servel 1207 tools/Binn/       Mover para Camp         CuProgram Files (Abbi/Incooth SQL Servel 1207 tools/Binn/       Editar teato         CuProgram Files                                                                                                    | VIUd. sistema                                                            |                                   | C C                            | OneDrive                                | C:\Users\stella.vilaca\OneDrive                                  |                            |
| e tem c  Fditar a variabel de ambiente  Fditar a variabel de ambiente  Fditar teaton  KarystemRoot Napet (Altorek)  Fditar teaton  KarystemRoot Napet (Altorek)  Fditar teaton  KarystemRoot SQL Serven(120, Tools Binn)  ChPorgam Files (ABM)(Microot SQL Serven(120, Tools Binn)  ChPorgam Files (ABM)(Microot SQL Serven(120, Tools Binn)  ChPorgam Files (ABM)(Microot SQL Serven(120, Tools Binn)  ChPorgam Files (ABM)(Microot SQL Serven(120, Tools Binn)  ChPorgam Files (ABM)(Microot SQL Serven(120, Tools Binn)  ChPorgam Files (ABM)(Microot SQL Serven(120, Tools Binn)  ChPorgam Files (ABM)(Microot SQL Serven(120, Tools Binn)  ChPorgam Files (ABM)(Microot SQL Serven(120, Tools Binn)  ChPorgam Files (ABM)(Microot SQ                                                                                                    | ida-feira,                                                               | Conligurações                     |                                | Path                                    | C:\totvs\CorporeRM\API;C:\Users\stella.vilaca\AppData\Local\Micr |                            |
| e ten o<br>Editar avariakel de ambiente<br>Editar avariakel de ambiente<br>Editar avariakel de ambiente<br>Chrogsambtal/toracl/Lavial/avapath<br>SkystemRoot%system32/Wien<br>SkystemRoot%system32/Wien<br>SkystemRoot%system32/       | Perfis de Usuário                                                        |                                   |                                | TEMP                                    | C:\Users\stella.vilaca\AppData\Local\Temp                        |                            |
| e tem ci<br>Editar a variável de ambiente<br>Éditar a variável de ambiente<br>Éditar a variável de ambiente<br>C\Choracle\product\112.0\client, 1\bin<br>C\ProgramBiats\112.0\client, 1\bin<br>C\ProgramBiats\112.0\client, 1\                                           | Configurações da á                                                       | a de trabalho relativas à entrada |                                | TMP                                     | C:\Users\stella.vilaca\AppData\Local\Temp                        |                            |
| Editar a varia/vel de ambiente       X       Configurações.         C\totx\S\CarporeRM\API       Novo       va do eistema e         C\totx\S\CarporeRM\API       Editar       Variáveis do sistema         S\SystemRoot\S       Editar       Configurações.         Novo       variáveis do Ambiente       Variáveis do Ambiente         S\SystemRoot\S\System32\When       Excluir       Variáveis do Ambiente         S\SystemRoot\S\S\Windows\SUMcorsoft SQL Server\Client SDN(OBC\110\Tools\Bin\)       Excluir       Cancelar         C\Program Files\Microsoft SQL Server\120\Tools\Bin\       Concelar       Paloar         C\Program Files\Microsoft SQL Server\120\Tools\Bin\       Mover para baixo       Mover para baixo         C\Program Files\Microsoft SQL Server\120\Tools\Bin\       Mover para baixo       Mover para baixo         C\Program Files\Microsoft SQL Server\120\Tools\Bin\       Mover para baixo       Mover para baixo         C\Program Files\Microsoft SQL Server\120\Tools\Bin\       Mover para baixo       Novo       Editar                                                                                                    | e tem co                                                                 |                                   |                                |                                         |                                                                  |                            |
| C:\totxs:\CorporeRM\API       Novo       a do sistema e         C:\ProgramData\Oracle\Javaijavapath       Editar       Excluir         %SystemRoot%\system32       Procurar       Variáveis de Ambiente?         %SystemRoot%\system32       Procurar       Variáveis de Ambiente?         %SystemRoot%\system32       Procurar       Variáveis de Ambiente?         %SystemRoot%\system32       Procurar       Variáveis de Ambiente?         %SystemRoot%\system32       Procurar       Variáveis de Ambiente?         %SystemRoot%\system32       Procurar       Variáveis de Ambiente?         %SystemRoot%\system32       Procurar       Variáveis de Ambiente?         %SystemRoot%\system32       Procurar       Variáveis de Ambiente?         %SystemRoot%\system32       System32       System32         %SystemRoot%\system32       System32       System32         %SystemRoot%\system32       System32       System32         C:\Program Files/Microsoft SQL Server(120)Tools/Binn\       Excluir       Cancelar         C:\Program Files/doites/Sol_Korosoft SQL Server(130)Tools/Binn\       Editar texto       Editar texto         C:\Program Files/doites/Sol_Korosoft SQL Server(130)Tools/Binn\       Editar texto       OK       Cancelar         C:\Program Files/doite                                                                                                    | Editar a variável de ambiente                                            | ×                                 | Configurações                  |                                         |                                                                  |                            |
| CAOracle\product\112.0\client_1\bin<br>CL\ProgramData\Oracle\Javajavapath<br>%SystemRoot%(system32)<br>%SystemRoot%(system32)<br>%SystemRoot%(system32)<br>%SystemRoot%(system32)<br>%SystemRoot%(system32)<br>%SystemS2)WindowsPoweShell\v1.0\<br>CL\Program Files\Microsoft SQL Server(10)Tools\Binn\<br>CL\Program Files\Microsoft SQL Server(10)Tools\Binn\<br>CL\Program Files\Microsoft SQL Server(10)Tools\Binn\<br>CL\Program Files\Microsoft SQL Server(120)Tools\Binn\<br>CL\Program Files\Microsoft SQL Server(120)Tools\                                  | C:\totvs\CorporeRM\API                                                   | Novo                              | ha do sistema e                |                                         | Novo E                                                           | ditar Excluir              |
| C/Program Data/Oracle/Java/javapath         %SystemRoot%/system32         %SystemRoot%/system32         %Ok         CAProgram Files/Molexost SQL Server/120/Tosl/s/Binn/         C/Program Files/dolt/stared/                                                                                                    | C:\Oracle\product\11.2.0\client_1\bin                                    |                                   |                                |                                         | · · · · · · · · · · · · · · · · · · ·                            |                            |
| SkystemRoot%lsystem32         %SystemRoot%lsystem32/WindowsPoweShell\v1.0\         SkystemRoot%lsystem32/WindowsPoweShell\v1.0\         C\Program Files\Microsoft SQL Server\Client SDk\ODBS(\110\Tools\Binn\)         C\Program Files\Microsoft SQL Server\120\Tools\Binn\)         C\Program Files\Microsoft SQL Server\120\Tools\Binn\)         C\Program Files\Microsof                                                                                                    | C:\ProgramData\Oracle\Java\javapath                                      | Editar                            | Configurações                  | Variáveis do sistema                    |                                                                  |                            |
| %SystemRoot%       Variavei       Variavei       Variavei       Variavei       Variavei       Variavei       Variavei       Variavei       Variavei       Variavei       Variavei       Variavei       Variavei       Variavei       Variavei       Variavei       Variavei       Os       Windows, NT       Variavei       Os       Windows, NT       Path 3       Citotics/CorporeRMAP(C\Oracle\product\11:2.0)(cilent_1\biny,CCCCCCCCCCCCCCCCCCCCCCCCCCCCCCCCCCCCCCCCCCCCCCCCCCCCCCCCCCCCCCCCCCCCCCCCCCCCCCCCCCCCCCCCCCCCCCCCCCCCCCCCCCCCCCCCCCCCCCCCCCCCCCCCCCCCCCCCCCCCCCCCCCCCCCCCCCCCCCCCCCCCCCCCCCCCCCCCCCCCCCCCCCCCCCCCCCCCCCCCCCCCCCCCCCCCCCCCCCCCCCCCCCCCCCC\                                                                                                    | %SystemRoot%\system32                                                    |                                   |                                |                                         |                                                                  |                            |
| %systemRoot%System32/Wem         %systEmRoot%System32/WindowsPowerShell\v1.0}         C:\Program Files/MicrosoftSQL Server1(20)Tools/Binn\         C:\Program Files/MicrosoftSQL Server1(20)Tools/Binn\         C:\Program Files/MicrosoftSQL Server1(20)Tools/Bin                                                                                                    | %SystemRoot%                                                             | Procurar                          |                                | Variável                                | Valor                                                            | ^                          |
| %SYSTEMB00T%\System32\WindowsPoweShell\v10\       Excluir         CAPtogram Files\Wincosoft SQL Server\ClientS0\\DBC\110\Tools\Bin\       Excluir         CAPtogram Files\Wincosoft SQL Server\120\Tools\Bin\       Excluir         CAPtogram Files\Wincosoft SQL Server\120\Tools\Bin\       Excluir         CAPtogram Files\Wincosoft SQL Server\120\Tools\Bin\       Excluir         Mover para Cima       3F-AAOEM         Mover para Biles\Wincosoft SQL Server\120\Tools\Bin\       Mover para Biles\Wincosoft SQL Server\120\Tools\Bin\         C\Program Files\Wincosoft SQL Server\120\Tools\Bin\       Mover para Biles\Wincosoft SQL Server\120\Tools\Bin\         C\Program Files\Wincosoft SQL Server\120\Tools\Bin\       Mover para Baixo         Mover para Biles\Wincosoft SQL Server\120\Tools\Bin\       Mover para Baixo         C\Program Files\Wincosoft SQL Server\120\Tools\Bin\       Mover para Baixo         C\Program Files\Wincosoft SQL Server\120\Tools\Bin\       Editar texto         C\Program Files\Wincosoft SQL Server\120\Tools\Bin\       Mover para Baixo         C\Program Files\Wincosoft SQL Server\120\Tools\Bin\       Mover para Baixo         C\Program Files\Wincosoft SQL Server\120\Tools\Bin\       Mover para Baixo         C\Program Files\Wincosoft SQL Server\120\Tools\Bin\       Mover para Baixo         C\Program Files\Wincosoft SQL Server\120\Tools\Bin\       Mover para Baixo         C\Program Files\Win                                                                                                    | %SystemRoot%\System32\Wbem                                               | Vanaveis de Ambiente 2            |                                | OS                                      | Windows_NT                                                       |                            |
| Ci/Program Files/Microsoft SQL Server/120/Tools/Bin/       Ci/Program Files/Microsoft SQL Server/120/Tools/Bin/         Ci/Program Files/Microsoft SQL Server/120/Tools/Bin/       Mover para Cime         Ci/Program Files/Microsoft SQL Server/120/Tools/Bin/       Mover para biak         Ci/Program Files/Microsoft SQL Server/120/Tools/Bin/       Mover para biak         Mover para biak       Mover para biak         Mover para biak       Mover para biak         Ci/Program Files/Microsoft SQL Server/120/TOS/Bin/       Mover para biak         Ci/Program Files/Microsoft SQL Server/120/TOS/Bin/       Mover para biak         Ci/Program Files/Microsoft SQL Server/120/TOS/Bin/       Mover para biak         Ci/Program Files/Microsoft SQL Server/120/TOS/Bin/       Editar texto         Ci/Program Files/Microsoft SQL Server/120/Tools/Bin/       Editar texto         Ci/Program Files/Microsoft SQL Server/120/Tools/Bin/       Editar texto         Ci/Program Files/Microsoft SQL Server/120/Tools/Bin/       Editar texto         Ci/Program Files/Microsoft SQL Server/120/Tools/Bin/       Mover para biak         Ci/Program Files/Microsoft SQL Server/120/Tools/Bin/       Mover para biak         Ci/Program Files/Microsoft SQL Server/120/Tools/Bin/       Mover para biak         Ci/Program Files/Microsoft SQL Server/120/Tools/Bin/       Mover para biak         Ci/Program Files/Mover/Microsoft AgpNetCore.Appl/2.1.2                                                                                                    | %SYSTEMROOT%\System32\WindowsPowerShell\v1.0\ Excluir                    |                                   |                                | Path 3                                  | C:\totvs\CorporeRM\API;C:\Oracle\product\11.2.0\client_1\bin;C:\ |                            |
| Ci/Program Files (Moly)Microsoft SQL Server(120)Tools/Binn/       Mover para Cima         Ci/Program Files/Microsoft SQL Server(120)Tools/Binn/       Mover para Cima         Ci/Program Files (Moly)Microsoft SQL Server(120)Tools/Binn/       Mover para Cima         Ci/Program Files (Moly)Microsoft SQL Server(120)Tools/Binn/       Mover para Cima         Ci/Program Files (Moly)Microsoft SQL Server(120)Tools/Binn/       Mover para Cima         Ci/Program Files (Moly)Microsoft SQL Server(120)Tools/Binn/       Mover para Biako         Ci/Program Files (Moly)Microsoft SQL Server(120)Tools/Binn/       Editar texto         Ci/Program Files (Moly)Microsoft SQL Server(120)Tools/Binn/       Editar texto         Ci/Program Files (Moly)Microsoft SQL Server(120)Tools/Binn/       Editar texto         Ci/Program Files (Moly)Microsoft SQL Server(120)Tools/Binn/       Editar texto         Ci/Program Files (Moly)Microsoft SQL Server(120)Tools/Binn/       Editar texto         Ci/Program Files (Moly)Microsoft SQL Server(120)Tools/Binn/       Editar texto         Ci/Program Files (Moly)Microsoft SQL Server(120)Tools/Binn/       Editar texto         Ci/Program Files (Moly)Microsoft SQL Server(120)Tools/Binn/       Editar texto         Ci/Program Files (Moly)Microsoft SQL Server(120)Tools/Binn/       Editar texto         Ci/Program Files (Moly)Microsoft SQL Server(120)Tools/Binn/       Editar texto         Ci/Program Files (M                                                                                                    | C:\Program Files\Microsoft SQL Server\Client SDK\ODBC\110\Tools\Bi.      |                                   |                                | PATHEXT                                 | .COM;.EXE;.BAT;.CMD;.VBS;.VBE;.JS;.JSE;.WSF;.                    | .WSH;.MSC                  |
| CAProgram Files/Microsoft SQL Server(120)TOS/Binn/<br>CAProgram Files/Microsoft SQL Server(120)TOS/Binn/<br>CAProgram Files/(dois)/Microsoft SQL Server(120)TOS/Binn/<br>CAProgram Files/(dois)/Microsoft SQL Server(120)/TOS/Binn/<br>CAProgram Files/(dois)/Microsoft SQL Server(120)/TOS/Binn/<br>CAProgram Files/(dois)/Microsoft SQL Server(120)/TOS/Binn/<br>CAProgram Files/(dois)/Microsoft SQL Server(120)/TOS/Binn/<br>CAProgram Files/(dois)/Microsoft SQL Server(120)/TOS/Binn/<br>CAProgram Files/(dois)/Microsoft SQL Server(120)/TOS/Binn/<br>CAProgram Files/(dois)/Microsoft SQL Server(120)/TOS/Binn/<br>CAProgram Files/(dois)/Server(120)/TOS/Binn/<br>CAProgram Files/(dois)/Server(120)/TOS/Bin/<br>CAProgram Files/(dois)/Server(120)/TOS/Bin/<br>CAProg                                                                         | C:\Program Files (x86)\Microsoft SQL Server\120\Tools\Binn\              |                                   | Cancelar Aplicar               | PERL5LIB                                |                                                                  |                            |
| C\Program Files\Microsoft SQL Server\120\TOS\Binn\         C\Program Files\Microsoft SQL Server\120\TOS\Binn\                                                                                                    | C:\Program Files\Microsoft SQL Server\120\Tools\Binn\                    | Mover para Cima                   | 34-AAOEM                       | PROCESSOR_ARCHITECTURE                  | AMD64                                                            |                            |
| CAProgram Files (d6)/Microsoft SQL Server/120/Tools/Binn/Manage<br>CAProgram Files/d6)/Microsoft SQL Server/120/Tools/Binn/<br>CAProgram Files/d6)/dotnet/<br>CAProgram Files/d6)/dotnet/<br>CAProgram Files/d6)/dotnet/<br>CAProgram Files/d6)/schnebise/SoftphoneSDK/<br>CAProgram Files/nodejs/<br>CAprogram Files/nodejs/<br>CAgent 5<br>OK Cancelar                                                                                                    | C:\Program Files\Microsoft SQL Server\120\DTS\Binn\                      |                                   |                                | PROCESSOR_IDENTIFIER                    | Intel64 Family 6 Model 58 Stepping 9, Genuine                    | aintei                     |
| C\Program Files\doi:Nuicrosoft SQL Serveh120/DTS\Binn\<br>C\Program Files\doi:Nuicrosoft SQL Serveh120\DTS\Binn\<br>C\Program Files\doi:Nuicrosoft SQL Serveh130\Tools\Binn\<br>C\Program Files\doi:Nuicrosoft SQL Serveh130\Tools\Binn                                                    | C:\Program Files (x86)\Microsoft SQL Server\120\Tools\Binn\Manage        | Mover para baixo                  |                                | PROCESSOR LEVEL                         | 6                                                                | •                          |
| C\Program Files\dditoted\<br>C\Program Files\dditoted\<br>C\Program Files\dditoted\softStared\Microsoft SQL Server\130\Tools\Binn\<br>C\Program Files\dditoted\shared\Microsoft AspNetCoreApp\2.1.2<br>C\Program Files\dditoted\SoftphoneSDK\<br>C\Program Files\dditoted\shared\Microsoft AspNetCoreApp\2.1.2<br>C\Program Files\dditoted\shared\Microsoft AspNetCoreApp\2.1.2<br>C\Program Files\dditoted\shared\Microsoft AspNetCoreApp\2.1.2<br>C\Program Files\dditoted\SoftphoneSDK\<br>C\Program Files\dditoted\shared\Microsoft AspNetCoreApp\2.1.2<br>C\Program Files\dditoted\SoftphoneSDK\<br>C\Program Files\dditoted\SoftphoneSDK\<br>C\Program Files\dditoted\SoftphoneSDK\<br>C\Program Files\dditoted\SoftphoneSDK\<br>C\Program Files\dditoted\SoftphoneSDK\<br>C\Program Files\dditoted\SoftPhoneSDK\<br>C\Program Files\dditoted\SoftPhoneSDK\<br>C\Program Fi          | C:\Program Files (x86)\Microsoft SQL Server\120\DTS\Binn\                |                                   |                                |                                         | Novo                                                             | ditar e Evoluir            |
| C\Program Files/Microsoft SQL Serve/130/Tools/Binn\<br>C\Program Files/Moltonetk<br>C\Program Files/Adotnet/shared/Microsoft.AspNetCore.App\2.1.2<br>C\Program Files/Nodejs\<br>C\Agent 5<br>OK Cancelar                                                                                                    | C:\Program Files\dotnet\                                                 |                                   |                                |                                         | 101011                                                           | anam 4                     |
| C\Program Files (\dots)\dotshred\Microsoft.AspNetCore.App\2.1.2<br>C\Program Files (\dotshifts)\shared\Microsoft.AspNetCore.App\2.1.2<br>C\Program Files (\dotshifts)\Sennheiser\SoftphoneSDK\<br>C\Program Files (\dotshifts)\Sennheiser\SoftphoneSDK\<br>C\Agent 5<br>OK Cancelar                                                                                                    | C:\Program Files\Microsoft SQL Server\130\Tools\Binn\                    | Editar texto                      |                                |                                         |                                                                  |                            |
| C\Program Files/dotnet/shared/Microsoft.AspNetCore.App\2.1.2<br>C\Program Files/ndotjs\<br>C\Program Files/ndotjs\<br>C\Agent 5<br>OK Cancelar                                                                                                    | C:\Program Files (x86)\dotnet\                                           |                                   |                                |                                         |                                                                  | OK Cancelar                |
| C\Program Files (x68)/Sennheise1/SoftphoneSDK\<br>C\Program Files/Indejis\<br>C:\Agent 5<br>OK Cancelar                                                                                                    | C:\Program Files\dotnet\shared\Microsoft.AspNetCore.App\2.1.2            |                                   |                                |                                         |                                                                  |                            |
| C:\Agent 5<br>OK Cancelar                                                                                                    | C:\Program Files (x86)\Sennheiser\SoftphoneSDK\                          |                                   |                                |                                         |                                                                  | nação                      |
| Cr\Agent 5<br>OK Cancelar                                                                                                    | C:\Program Files\nodejs\                                                 |                                   |                                |                                         |                                                                  |                            |
| OK Cancelar                                                                                                    | C:\Agent 5                                                               |                                   |                                |                                         |                                                                  |                            |
| OK Cancelar                                                                                                    |                                                                          |                                   |                                |                                         |                                                                  |                            |
|                                                                                                    | ОК                                                                       | Cancelar                          |                                |                                         |                                                                  |                            |

5. Tirar a opção de readOnly da Pasta do Agent.

6. Utilizar a atividade de Programa c# para executar o teste do Postman pelo TestFlow. Informar os seguintes parâmetros na atividade, em formato de JSON:

## Atividade c# no TestFlow:

C# - Executa colletion do Postman - Documentação da execução:

Executa a colletion exportada do Postman.

É necessário informar os parâmetros para a execução desta atividade, em formato JSON.

Exemplo:

{

"NomeArquivoLog": "Companies",

```
"PostmanCollection": "\\\\BHD0500000\\company-test.postman_collection.json",
```

"PostmanEnvironment": "\\\\BHD0500000\\Companies.postman\_environment.json",

"PostmanGlobals": "Diretório\\arquivo.json",

```
"DelayRequest": "1000",
```

```
"IterationCount": "2"
```

```
}
```

Campos obrigatórios: NomeArquivoLog e PostmanCollection.

1) O arquivo de log da execução do teste, será exportado pelo Newman e será armazenado dentro do diretório onde o Agent está localizado, dentro da pasta 'newman'. O nome do arquivo de log será o valor informado no parâmetro 'NomeArquivoLog'.

2) PostmanCollection: Diretório onde está o arquivo json com os testes exportados do Postman.

3) PostmanEnvironment: Diretório onde está o arquivo do Environment exportado do Postman.

4) PostmanGlobals: Diretório onde está o arquivo de Globals exportado do Postman.

5) DelayRequest: Define o tempo em (ms) de delay entre requisições.

6) IterationCount: Define o número de iterações a serem executadas.

**C# - Atualiza testes do TFS para a pasta compartilhada -** Documentação da execução: Baixa arquivos do TFS e copia as sub-pastas e arquivos para um diretório específico.

A máquina que irá executar esse código precisa:

1- Ter o VS configurado e a pasta a ser baixada mapeada no VS.

É necessário informar os parâmetros para a execução desta atividade, em formato JSON.

Exemplo:

{

"localPathTFS": "C://RM//Atual//Release//Framework//API - Test", (caminho do diretório mapeado no TFS - Obrigatório)

"copyToDirectory": "\\\\BHD050101853\\Compartilhada\\testeAPI", (Diretório destino da cópia dos arquivos baixados - Opcional)

"VSInstallationDirectory": "C:\\Program Files (x86)\\Microsoft Visual

Studio\\2017\\Professional\\Common7\\IDE\\CommonExtensions\\Microsoft\\TeamFoundatio n\\Team Explorer" (Opcional - caso não seja preenchido, o valor descrito anteriormente será utilizado.)

}

## Links interessantes:

https://www.npmjs.com/package/newman

https://learning.getpostman.com/docs/postman/scripts/test\_examples/

https://learning.getpostman.com/docs/postman/scripts/branching\_and\_looping/

https://medium.com/assertqualityassurance/automatizando-sua-api-com-postman-64a72185e1e6